## Правила регистрации участников регионального этапа всероссийской олимпиады школьников

Подготовьте сканированные документы:

1) Первые страницы паспорта (включая сведения о прописке), или свидетельства о рождении. (Обратите внимание, если Вы будете принимать участие в олимпиаде по свидетельству о рождении, то в справке должна быть обязательно вклеена фотография!)

2) Справки из общеобразовательной организации (с подписью руководителя и печатью).

3) Первых страниц Устава общеобразовательной организации (включая информацию о полном, кратком наименовании и адресе общеобразовательной организации в разделе «Общие положения»), заверенные печатью общеобразовательной организации. (Обязательно должно быть наличие печати организации, отметки «копия верна» с датой текущего учебного года).

Для регистрацию в Единой Системе регистрации (ЕСР) введите <u>olimp.cdodd.ru</u>. выбрать раздел «Регистрация участников РЭ ВсОШ» или на страницу регистрации можно попасть через сайт <u>cdodd.ru</u>.

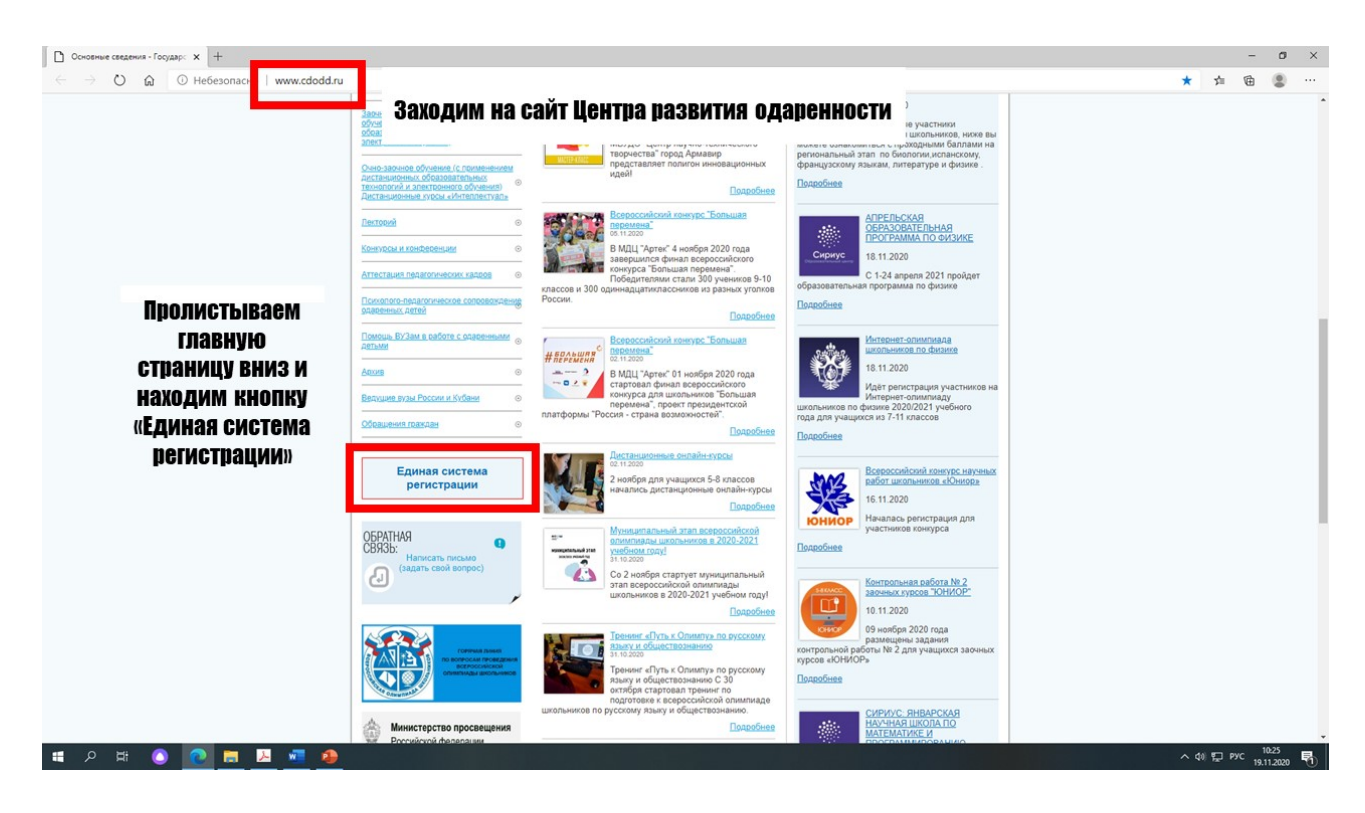

1.Заполните все обязательные поля в регистрационной форме (анкете).

(Обратите внимание – если Вы принимаете участие в олимпиадах по нескольким предметам, то на первом этапе (при заполнении анкеты) достаточно

указать или выбрать из предложенного списка один предмет из тех, по которым вы приглашены на олимпиаду.

| https://olimp.cdodd.ru/login/ x +                                             |                               |                                  |                              |                                                                                                    |         | - 0                  | ×   |
|-------------------------------------------------------------------------------|-------------------------------|----------------------------------|------------------------------|----------------------------------------------------------------------------------------------------|---------|----------------------|-----|
| $\leftarrow$ $\rightarrow$ O $\textcircled{a}$ $https://olimp.cdodd.ru/login$ | /                             |                                  |                              |                                                                                                    | S 12 1  | •                    |     |
|                                                                               |                               |                                  |                              |                                                                                                    |         |                      |     |
| Единая система                                                                | регистрации                   |                                  |                              |                                                                                                    |         |                      |     |
| Главная                                                                       |                               |                                  |                              |                                                                                                    |         |                      |     |
|                                                                               |                               |                                  |                              |                                                                                                    |         |                      |     |
|                                                                               |                               |                                  |                              |                                                                                                    |         |                      |     |
| Попа                                                                          | даем на                       | Лобро пожаловать в               | Елиную систему регистр       | ании                                                                                                    |         |                      |     |
| CTI                                                                           | аницу                         | дооро пожаловать в               | Equilibre energing permetpi  | a de la construcción de la construcción de la c |         |                      |     |
| регис                                                                         | грации и                      | ЛОГИН                            |                              |                                                                                                    |         |                      |     |
| нажи                                                                          | Maem Ha                       | ПАРОЛЬ                           |                              |                                                                                                    |         |                      |     |
| Ki<br>"Doru                                                                   |                               |                                  | Войти                        |                                                                                                    |         |                      |     |
| «FGIM<br>VUIACI                                                               | страция                       | Регист                           | рация участника РЭ ВсОШ      |                                                                                                    |         |                      |     |
| y4d0<br>Rí                                                                    | Anna r 5<br>20111»            | Восстанова                       | пъ доступ к личному кабинету |                                                                                                    |         |                      |     |
|                                                                               |                               |                                  |                              |                                                                                                    |         |                      |     |
|                                                                               |                               |                                  |                              |                                                                                                    |         |                      |     |
|                                                                               |                               |                                  |                              |                                                                                                    |         |                      |     |
|                                                                               |                               |                                  |                              |                                                                                                    |         |                      |     |
|                                                                               |                               |                                  |                              |                                                                                                    |         |                      |     |
|                                                                               |                               |                                  |                              |                                                                                                    |         |                      |     |
|                                                                               |                               |                                  |                              |                                                                                                    |         |                      |     |
|                                                                               |                               |                                  |                              |                                                                                                    |         |                      |     |
| 🖷 २ म 🔕 💽 🗮 🧕                                                                 |                               | isuus aise                       |                              |                                                                                                    | ^ 예 🔛 P | c 10:25<br>19.11.202 | . 5 |
|                                                                               |                               |                                  |                              |                                                                                                    |         |                      |     |
|                                                                               |                               |                                  |                              |                                                                                                    |         |                      | i   |
| Environ curctomo                                                              |                               |                                  |                              |                                                                                                    |         |                      |     |
| Главная                                                                       | регистрации                   |                                  |                              |                                                                                                    |         |                      |     |
|                                                                               | Porter pourte autoritie       | WA BARMANAN HARA STARS PLOTI 202 | 0/21                         |                                                                                                    |         |                      |     |
| *по предмету:                                                                 | Литература                    | ика регионального этапа всош 202 | *                            |                                                                                                    |         |                      |     |
| *M0:                                                                          | г. Краснодар                  |                                  | *                            |                                                                                                    |         |                      |     |
| *ΦN0:                                                                         |                               |                                  | *                            |                                                                                                    |         |                      |     |
| *Пол                                                                          | Баут<br>Баутина Анна Олеговна |                                  | ٩.                           |                                                                                                    |         |                      |     |
| *Дата рождения:                                                               |                               |                                  |                              |                                                                                                    |         |                      |     |
| *Гражданство:                                                                 | Россия                        |                                  | *                            | <b>A</b>                                                                                                    |         |                      |     |
| *Образовательная                                                              |                               |                                  | *                            | Заполняе                                                                                                    | M BCC   |                      |     |
| *Класс обучения:                                                              |                               |                                  | *                            | поля                                                                                                    | 1       |                      |     |
| *Телефон                                                                      |                               |                                  |                              |                                                                                                    |         |                      |     |
| образовательной<br>организации:                                               |                               |                                  |                              |                                                                                                    |         |                      |     |
| *Мобильный<br>телефон:                                                        |                               |                                  |                              |                                                                                                    |         |                      |     |
| *Ф.И.О родителя                                                               |                               |                                  |                              |                                                                                                    |         |                      |     |
| (законного<br>представителя):                                                 |                               |                                  |                              |                                                                                                    |         |                      |     |
| *Телефон родителя<br>(законного                                               |                               |                                  |                              |                                                                                                    |         |                      |     |
| представителя):<br>*Адрес по прописке:                                        |                               |                                  |                              |                                                                                                    |         |                      |     |

В поле «Электронный адрес» необходимо указать свою личную электронную почту, на которую придет Ваш логин и пароль от личного кабинета).

По окончании заполнения анкеты на электронный адрес, который был указан в анкете, будет выслан логин и пароль от личного кабинета.

| Единая система регистрации<br>главная                    |
|----------------------------------------------------------|
| Регистрация завершена                                    |
| На указанный вами email выслан доступ к личному кабинету |
| Войти в личный кабинет                                   |
|                                                          |
|                                                          |
|                                                          |
|                                                          |
|                                                          |
|                                                          |
|                                                          |
|                                                          |

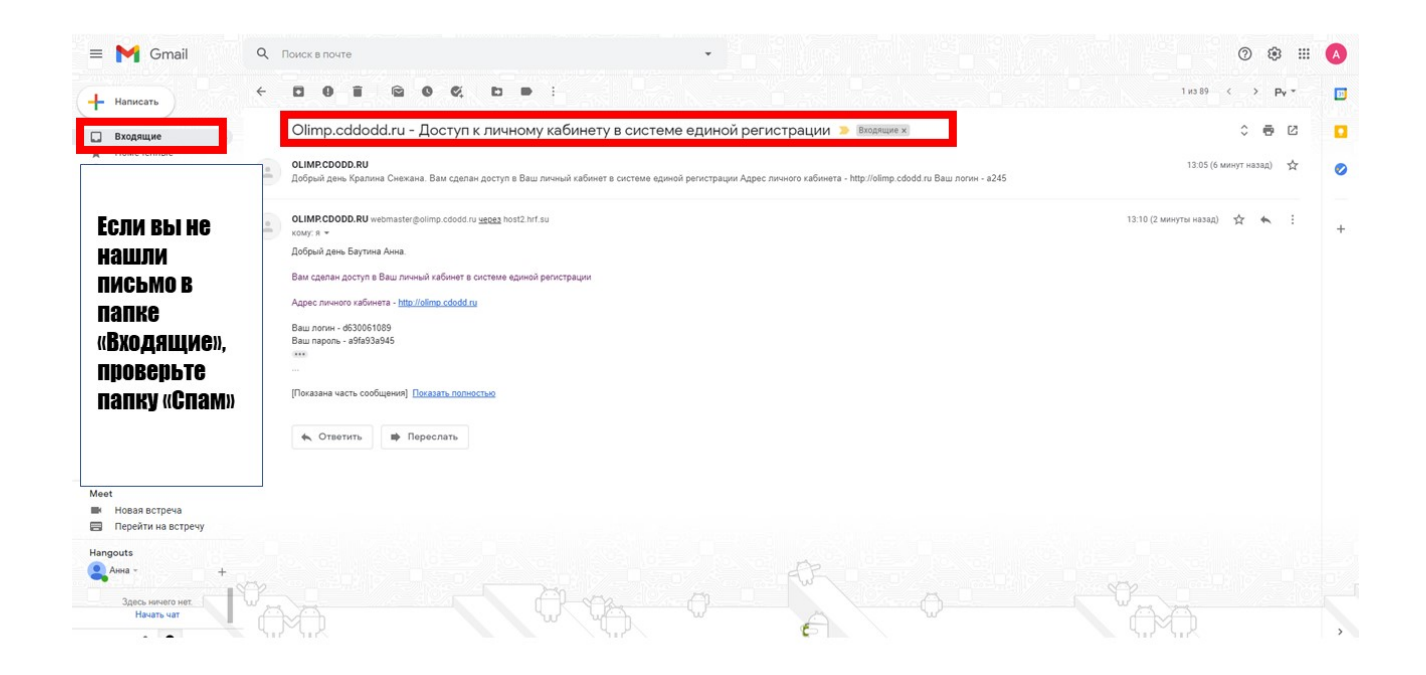

2. Введите присланные логин и пароль и зайдите в личный кабинет.

На главном экране личного кабинета у вас появиться бланк согласия на обработку персональных данных. Его необходимо самостоятельно скачать и

распечатать. Заполненный бланк заявления-согласия необходимо отсканировать и загрузить в личный кабинет):

|                                                        | 🖾 🌲 (# Выход                                                                                                    |  |  |  |  |
|--------------------------------------------------------|----------------------------------------------------------------------------------------------------|--|--|--|--|
| Единая система регистра<br>главная / документы / Новый | ации                                                                                                    |  |  |  |  |
| Сна                                                    | ачала нажимаем «Выбрать файл», потом «Загрузить файл».                                                                            |  |  |  |  |
| *Согласие на обработку<br>персональных данных          | Согласиерdf (202 кб) 100%<br>Ждем, когда напротив загруженного документа будет написано 100%<br>[Выберите файлы] [Загруать файлы] |  |  |  |  |
|                                                        | Error #-200: Ourfea HTTP.                                                                                                    |  |  |  |  |
|                                                        |                                                                                                    |  |  |  |  |
|                                                        | Сохранить                                                                                                    |  |  |  |  |
| Нажимаем «Сохранить»                                   |                                                                                                    |  |  |  |  |
|                                                        |                                                                                                    |  |  |  |  |
|                                                        |                                                                                                    |  |  |  |  |
|                                                        |                                                                                                    |  |  |  |  |
|                                                        |                                                                                                    |  |  |  |  |
|                                                        |                                                                                                    |  |  |  |  |
|                                                        |                                                                                                    |  |  |  |  |

После того, как вы загрузили бланк, у вас откроются графы для загрузки оставшихся документов.

1. Паспорт или свидетельство о рождении.

2. Устав общеобразовательной организации.

3. Справка из общеобразовательной организации.

**4.** Заполните сведения о наставнике по каждому общеобразовательному предмету олимпиады. В случае отсутствия наставника, в полях «ФИО наставника» и «Должность наставника» укажите «Самоподготовка», а в поле «Телефон наставника» укажите свой номер телефона.

## Единая система регистрации после того, как вы загрузите согласие, у вас откроются графы для загрузки остальных документов.

| Необходимые документы                                                                                                    |                            |                    | ^ |  |  |  |  |
|----------------------------------------------------------------------------------------------------|----------------------------|--------------------|---|--|--|--|--|
| Наименование                                                                                                    |                            |                    |   |  |  |  |  |
| Паспорт (свидетельство о рождении)                                                                                                    |                            |                    |   |  |  |  |  |
| Заверенные первые страницы Устава из общеобразовательной организации                                                                                                    |                            |                    |   |  |  |  |  |
| Справка из общеобразовательной организацией                                                                                                    | Добавить                   |                    |   |  |  |  |  |
| Согласие на обработку персональных данных                                                                                                    | Добавить                   | Скачать<br>Скачать |   |  |  |  |  |
| Региональным Оператором, и подаётся лично в день проведения Апелляции в течение одного часа до на<br>Согласие на обработку персональных данных - скачать бланк<br>Памятка по подаче заявки на аппеляцию - скачать<br>Памятка по работе в личном кабинете - скачать | чала проведения Апелляции. |                    |   |  |  |  |  |
| ГРАФИК ВАШЕЙ ОЛИМПИАДЫ НЕДОСТУПЕН, ПОКА ВЫ НЕ ЗАГРУЗИЛИ ВСЕ НЕОБХОДИМЫЕ ДОКУМЕНТЫ И НЕ ЗАПОЛНИЛИ ПОЛЕ С<br>НАСТАВНИКАМИ!                                                                                                    |                            |                    |   |  |  |  |  |
| Информация о наставниках                                                                                                    |                            |                    | ^ |  |  |  |  |
| Предмет                                                                                                    |                            |                    |   |  |  |  |  |
| Обществознание                                                                                                    | Редактировать              |                    |   |  |  |  |  |
|                                                                                                    |                            |                    |   |  |  |  |  |

Обратите внимание, Вы можете получить приглашение на вторую и последующие олимпиады уже после прохождения регистрации на первый предмет. В этом случае повторно проходить регистрацию на другой предмет не требуется! Но помните, что Вам необходимо добавить сведения о наставнике по другому общеобразовательному предмету на главной странице Вашего личного кабинета.

Только после загрузки всех документов и внесения данных о наставнике регистрация будет считаться завершенной и Вам станет доступен весь перечень олимпиад, на которые Вы приглашены, с графиком проведения туров и других процедур каждой олимпиады.

По всем вопросам работы в личном кабинете Вы можете связаться в WhatsApp со специалистом технической поддержки с 9:00 до 17:00 с понедельника по пятницу 8-918-628-86-67 (Анна Олеговна).